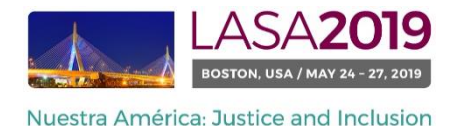

## Avant de commencer...

Avez-vous regardé et de voir si d'autres soumettent des propositions individuelles avec votre même thème? <u>http://lasa.international.pitt.edu/auth/prot/papermatch/</u>. Vous pourriez être en mesure de soumettre une proposition de panneau ensemble au lieu. Cela vous aidera à vous assurer que vous êtes dans un panneau avec les autres dans le même thème, choisi par vous!

Notez s'il vous plaît:

- Tous les auteurs de papier individuelles (y compris les co-auteurs) doivent être membres actuels de LASA. La date limite de renouvellement de l'inscription a LASA est Septembre 6, 2018 (17h00 EDT). Pour des dates importantes, s'il vous plaît visitez: <u>http://lasa.international.pitt.edu/fra/congress/important-dates.asp</u>
- Si quelqu'un ne figure pas dans la liste, c'est parce qu'ils ne font pas membres actuels de LASA (s'il vous plaît communiquer avec eux de payer leur adhésion : <a href="https://lasa.international.pitt.edu/esp/membership/join.asp">https://lasa.international.pitt.edu/esp/membership/join.asp</a>)
- Vous ne pourrez pas sauvegarder une proposition dans le système. Vous devez d'abord soumettre la proposition afin de pouvoir l'éditer. Afin de prouver que votre proposition a bien été soumise, un message de confirmation s'affichera sur votre écran et vous recevrez un e-mail. Vous pouvez modifier la proposition jusqu'à la date limite du 6 Septembre 2018 (17h00 EDT).

## *Vous trouverez ci-dessous les instructions de présentation d'une proposition d'exposé individuel pour LASA2019:*

Étape 1 : cliquez sur le lien: <u>https://lasa.international.pitt.edu/Proposals/</u>, et entrez votre n° de membre de la Lasa et votre mot de passe.

Étape 2 : sélectionnez « Submit or Edit a Proposal » (Présenter ou Modifier une proposition).

| Subi | nitter Menu                                                                |  |
|------|----------------------------------------------------------------------------|--|
| 2    | Submit or Edit a Proposal<br>Submit or edit proposals for this conference. |  |
|      | Message Center<br>Read messages sent from this site.                       |  |

Étape 3 : sélectionnez « Submit A Paper, Panel or Special Event » (Présenter un exposé, un Panel ou un Événement spécial).

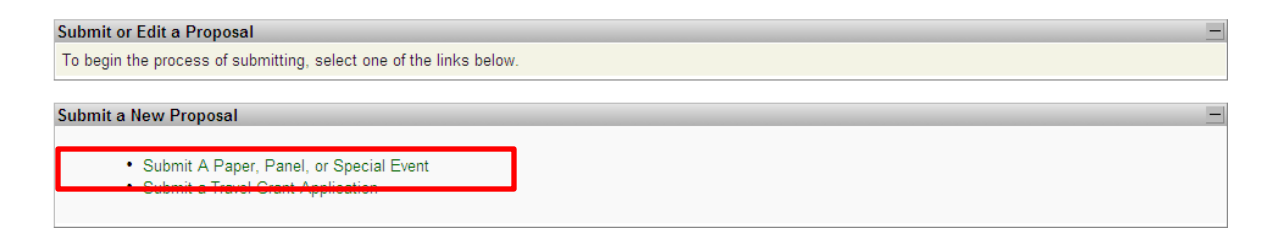

Étape 4 : sélectionnez le parcours de programme de votre exposé.

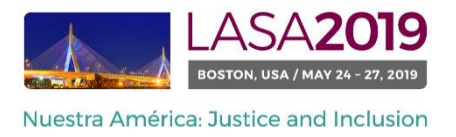

## Étape 5 : sous « Individual Presentation » (Présentation individuelle), sélectionnez « Paper » (Exposé).

| Submit Submission for Review |                                                                                                    |  |  |  |  |
|------------------------------|----------------------------------------------------------------------------------------------------|--|--|--|--|
| Session Type                 | Description                                                                                                    |  |  |  |  |
| Panel                        |                                                                                                    |  |  |  |  |
| Roundtable                   |                                                                                                    |  |  |  |  |
| Workshop                     |                                                                                                    |  |  |  |  |
| Individual Presentation      | Description                                                                                                    |  |  |  |  |
| <u>Paper</u>                 | Did you look and see if others are submitting individual proposals with your sa<br>together it will ensure that you are in a panel with others in the same theme, s |  |  |  |  |
|                              |                                                                                                    |  |  |  |  |

Étape 6 : entrez le titre de l'exposé et un résumé informatif, et cliquez ensuite sur « Accept and Continue » (Accepter et Continuer) lorsque vous avez terminé.

Remarque : le titre de l'exposé doit être en majuscules et en minuscules faire moins de 25 mots, et la description doit présenter moins de 250 mots.

Étape 7 : Vous devriez être automatiquement l'auteur sélectionné pour votre article et être désigné comme "Auteur". Pour trouver les co-auteurs de l'article, écrivez leurs noms (ou une partie) dans la case et cliquez sur "Chercher auteur" (étape 1), trouvez le co-auteur par son nom puis cliquez sur "Ajouter auteur" à côté du nom (étape 2). Quand cela est fait, cliquez sur "Accepter et Continuer" (étape 3).

Remarque: si vous ne trouvez pas vos coauteurs dans la liste, c'est parce qu'ils ne font pas membres actuels de LASA. S'il vous plaît communiquer avec eux de payer leur adhésion. Après, vous devez modifier la proposition pour les ajouter à la proposition.

| Add/Search for Author by Last Name                                                                                                    | Continue                                                                                             |  |  |  |
|----------------------------------------------------------------------------------------------------|----------------------------------------------------------------------------------------------------|--|--|--|
| To add a co-author, you must search the conference database by entering his/her last name in the search box. Matches<br>will appear in the table below. You may then add him/her from that table.                                                                                                    | Click the "Accept and Continue" button to proceed after you have selected your submission's Authors. |  |  |  |
| Last Name Pereyrs<br>Search for Author Étape I                                                                                                    | Ëtape III                                                                                            |  |  |  |
| Choose From List of Authors                                                                                                    |                                                                                                    |  |  |  |
| The results from your search will appear below. To add someone, select "Add Author" in the "Action" field to the far right of the Author's name. Continue this process until you have searched and added all of your co-Authors. If the Author you wish to add to your paper does not appear in your search results, they need to become LASA members for 2018. They will then need to follow the steps described in the submission guidelines on the LASA webpage. Please review. |                                                                                                    |  |  |  |
| # Person Email Address                                                                                                    | Affiliation Action                                                                                   |  |  |  |
| 3 Pereyra-Rojas, Milagros milagros@pitt.edu                                                                                                    | Latin American Studies Association Add Author Étape II                                               |  |  |  |

Étape 8 : révisez les informations, modifiez-les si nécessaire et cliquez ensuite sur « Accept and Continue » (Accepter et Continuer).

Vous avez soumis une demande de proposition d'un exposé individuel pour LASA2019. Un message de confirmation apparaitra sur votre écran et vous recevrez un email confirmant votre proposition. Si vous ne recevez pas cet e-mail, s'il vous plaît contacter <u>lasa@pitt.edu</u> pour confirmer la soumission de votre proposition avant le 6 Septembre 2018 (17h00 EDT).

Merci de l'intérêt que vous portez à LASA2019!